# Uploading to AuctionFlex 360

After downloading your Manifest Group from *manyfastscan*, follow these steps:

1. After creating your auction in Auctionflex360, select 'Lots'

| AUCTION<br>FLEX360            | Auctions Customers Miscellaneous Settings 🛛                                                                                                    | AF360 Help |                           | Success<br>Saved Hillid Upload Setting                                                        |
|-------------------------------|----------------------------------------------------------------------------------------------------|------------|---------------------------|-----------------------------------------------------------------------------------------------|
| quidationSA! TI               | hursday Auction                                                                                                    |            |                           |                                                                                               |
|                               | Pre Auction:                                                                                                    | 🔦 Aucti    | on Day                    | Settlement                                                                                    |
| board Details U               | pload Settings Preview Lots Expenses                                                                                                    |            |                           |                                                                                               |
| 5                             |                                                                                                    |            | Notices                   |                                                                                               |
| view Date/Times               | MONDAY: FRIDAY 10AM TO 6PM                                                                                                    | li         | Bidding Notice            | WEEKOW AUCTIONS                                                                               |
| tion Date/Times               | Posts Tuesday and lots begin closing Thursday at 7:30 PM CST.<br>Pick up for this auction will be until the following Thursday once all lots close. | k          | Auction Notice (optional) | Weekly auctions will remain the same with their usual time lines for pick up NO<br>DXCLPTIONS |
| ckout Date/Times              |                                                                                                    | h          | Bidding                   |                                                                                               |
|                               | 16                                                                                                    |            | Bidding Type              | O No Internet Bidding                                                                         |
| and d the local in a d third. | up                                                                                                    |            |                           | O Absentee Bidding (bids brought to live auction)                                             |
| nent / Shipping / Pick        |                                                                                                    |            |                           | Internet Only Auction                                                                         |
| ment / Shipping / Pick        |                                                                                                    |            |                           | O Webcast (Live Internet Bidding)                                                             |

## 2. Select 'Import Lots'

| 🕅 manyfastscan.com Downloadlo x 🚖 Lots x +                             |                    | × – a ×             |
|------------------------------------------------------------------------|--------------------|---------------------|
| ← → C ☆ auctionflex360.com/#/organization/7265/auctions/46770/lots     | er Q 🕈 년           | 😒 🌔 🐟 🕅 🐠 🛧 🛃 🔳 🔋 E |
| Castomers Miscellaneous Settings 2 AF360 Hel                           | p                  | Current Auction -   |
| LiquidationSA! Thursday Auction #7                                     | LOT OPTIONS        | LIPLOAD AUCTION     |
| 🔅 Pre Auction 🔦 🔾                                                      | Auction Day        | C Settlement        |
| Dashboard Details Upload Settings Preview Lots Expenses                |                    |                     |
| NO LOTS SELECTED -     Q                                               |                    | ۰                   |
| Lot # IL Sale Order IT Title HiBid Lot                                 | Quantity IT Status | п                   |
| No data                                                                | available in table |                     |
| ShowAIIV entries           Showing 0 to 0 of 0 entries           < MIV |                    | NDT >               |
|                                                                        |                    |                     |
|                                                                        |                    |                     |
|                                                                        |                    |                     |
| 0                                                                      |                    |                     |

3. Click Choose File and select the csv from the downloaded folder in manyfastscan

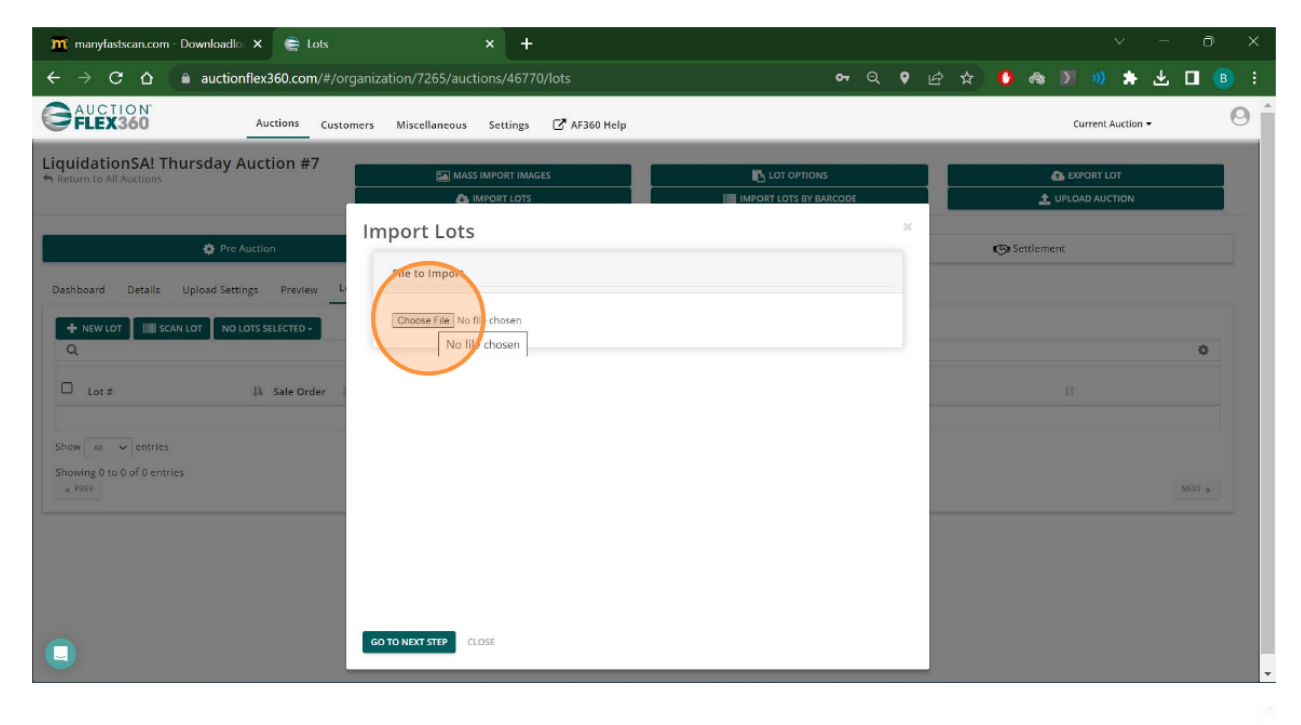

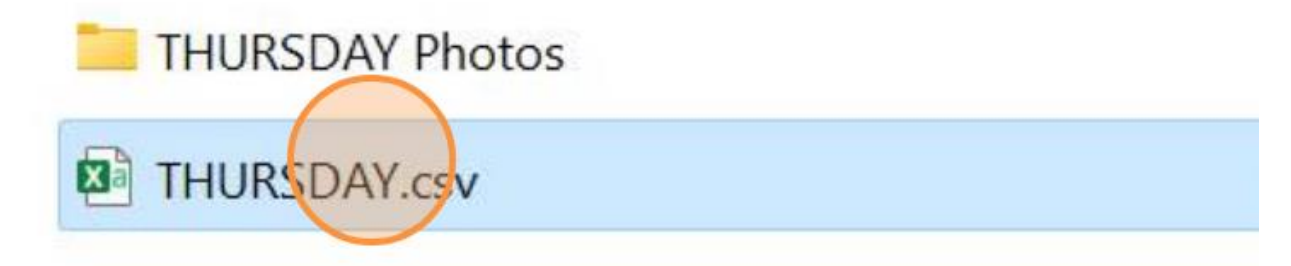

4. Click 'Go To Next Step'

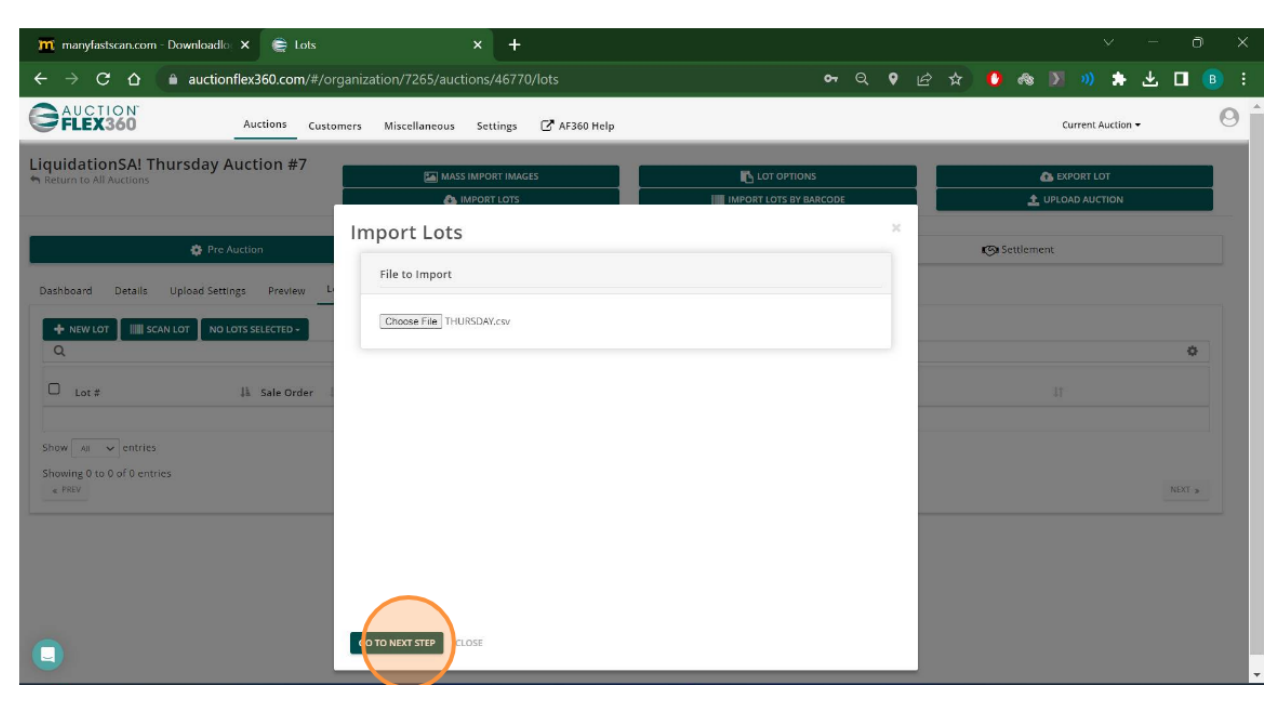

5. Map the fields from the csv file (on the left) to the fields in AUctionFlex360 (dropdowns)

| 🎢 manyfastscan.com - Downloadle 🗙 🚔 Lots    | × +                                                                  |                   |       |                   | - 0 ×   |
|---------------------------------------------|----------------------------------------------------------------------|-------------------|-------|-------------------|---------|
| ← → C ☆ 🔒 auctionflex360.com/#/or           | ganization/7265/auctions/46770/lots                                  | <del>ଜ</del> ପ୍ ( | • @ 1 | * 🚺 🐟 🕅 🔍 🖈 🗄     | Ł 🗖 📵 i |
| GAUCTION Auctions Custo                     | mers Miscellaneous Settings 🗗 AF360 Help                             |                   |       | Current Auction 🕶 | 0       |
| LiquidationSA! Thursday Auction #7          | MASS IMPORT IMAGES                                                   |                   |       | EXPORT LOT        |         |
| Pre Auction                                 | Import Lots                                                          |                   | *     | Settlement        |         |
| Dashboard Details Upload Settings Preview L | bt No mapping                                                        |                   |       |                   | 0       |
| Lot # Ik Sale Order                         | price No mapping description pring offerprice No mapping             | × ×               |       |                   |         |
| Showing 0 to 0 of 0 entries                 | asin No mapping qty No mapping offer_sale_price No mapping           | v<br>v            |       |                   | NEXT &  |
|                                             | title No mapping<br>Inventorytype No mapping<br>start bid No mapping | v<br>v            |       |                   |         |
|                                             | seller code No mapping                                               | * .               | •     |                   |         |

Lot = LotNumber

Description = Description

Qty = Quantity

Title = Title

Vendor Code = Seller Code

- 🕅 manyfastscan.com Downloadlo 🗙 🛛 🚔 Lots  $\leftarrow$   $\rightarrow$  C  $\triangle$  auctionflex360.com/#/organization/7265/auctions/46770/lots 여 Q 🛛 순 ☆ 🚺 🐟 🔰 🗯 🛨 🔲 📵 🗄 FLEX360 0 Current Auction 🕶 Auctions Customers Miscellaneous Settings 📝 AF360 Help LiquidationSA! Thursday Auction #7 Import Lots Settlement \* Field Mapping Dashboard Details Upload Settings Preview DB Column + NEW LOT IIII SCAN LOT NO LOTS SELECTED lot LotNumber price No mapping ~ 11 Sale Order description ~ Description offerprice No mapping ~ asin ~ No mapping ~ qty Quantity offer\_sale\_price ~ No mapping ~ title Title inventorytype No mapping ~ start bid StartBidEach ~ seller ~ SellerCode v F NEXT PREVIDUS STEP \_
- 6. Click 'Next'

### 7. Click 'Import'

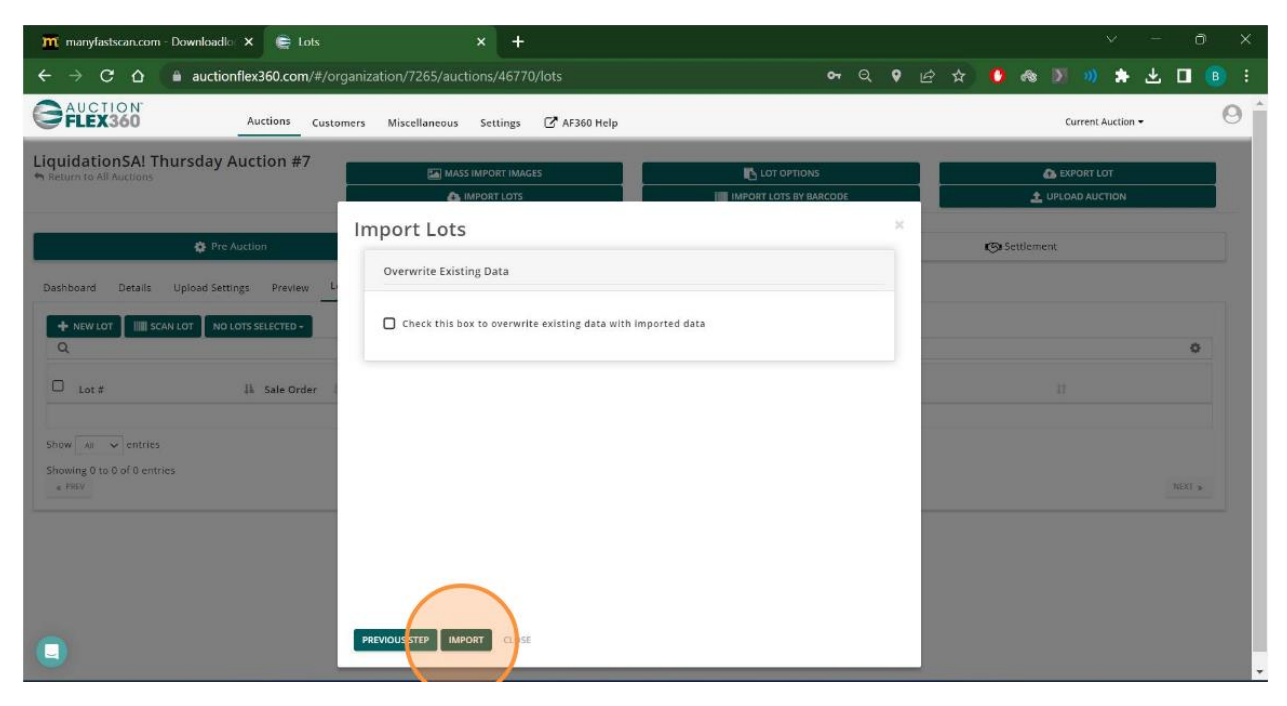

### 8. Click 'Close'

| m manyfastscar    | .com - Downloadlo 🗙 🛭 🚔 Lots     | × +                                                                                                 |                        |      |              | ~ - a             | ) × |
|-------------------|----------------------------------|----------------------------------------------------------------------------------------------------|------------------------|------|--------------|-------------------|-----|
| ← → C +           |                                  | /organization/7265/auctions/46770/lots                                                              | <b>o-</b> Q            | 9 ₪  | * 🚺 🐟 🕽      | 🛯 👏 🗯 😃 🔲         |     |
|                   | N <sup>°</sup><br>) Auctions C   | stomers Miscellaneous Settings 🗗 AF360 Help                                                         |                        |      |              | Current Auction 👻 | 0   |
| LiquidationS      | A! Thursday Auction #7           | TEL MASS IMPORT IMAGES                                                                              |                        |      | 0            | EXPORTINT         |     |
| Helum to All Auch |                                  | IMPORT LOTS                                                                                         | IMPORT LOTS BY BARCODE |      | L UPL        | LOAD AUCTION      |     |
|                   | Pre Auction                      | Import Lots                                                                                         |                        | ×    | i Settlement |                   |     |
| Darkhause Dar     | alle Helend Cambras - Devilen    | Import Summary                                                                                      |                        |      |              |                   |     |
| + NEW LOT         | IIII SCAN LOT NO LOTS SELECTED - | Please enter required fields before they can be uploaded.<br>Import finished<br>Rows processed: 146 |                        |      |              | 0                 |     |
| 🗆 Lot #           | 🏭 Sale Order 💠 Title             | Successes: 146<br>Duplicates: 0                                                                     |                        | 11 3 | Status       |                   |     |
| 0 1               | 1 SO LOCATIO                     | Warnings: 0                                                                                         |                        |      | Not Clerked  | SEDIT X DELETE    |     |
| □ <sup>2</sup>    | 2 SO TERMS A                     | Failures: 0                                                                                         |                        |      | Not Clerked  | SEDIT X DELETE    |     |
| 0 3               | 3 SHIPPIN                        |                                                                                                    |                        | 3    | Not Clerked  | SEDIT X DELETE    |     |
|                   | 4 \$149 Kobali                   | Ge                                                                                                  |                        |      | Not Clerked  | Ø EDIT X DELETE   |     |
| 5                 | s \$379 RIDGI                    | - YE                                                                                                |                        | 2    | Not Clerked  |                   |     |
| C 6               | 6 \$119 CRAFT                    |                                                                                                    |                        |      | Not Clerked  |                   |     |
| 0 7               | 7 463 Hampte                     |                                                                                                    |                        | 3    | Not Clerked  | ZEDIT X DELETE    |     |
| в 💭               | 6 \$139 RYDB                     |                                                                                                    |                        | 3    | Not Clerked  | Ø EDIT 🗙 DELETE   |     |

### 9. Click 'Lot Images'

| FLEX                                                                                                    | 360                                                                                                    | Auc                                                    | ions Customers M                                                                              | Miscellaneous                                   |                   |            |                                                                                                  |                                                                                     | c                                                                  | urrent Auction +                                                                               |                                              |
|----------------------------------------------------------------------------------------------------|----------------------------------------------------------------------------------------------------|--------------------------------------------------------|-----------------------------------------------------------------------------------------------|-------------------------------------------------|-------------------|------------|--------------------------------------------------------------------------------------------------|-------------------------------------------------------------------------------------|--------------------------------------------------------------------|------------------------------------------------------------------------------------------------|----------------------------------------------|
| ore Ama<br>believa<br>eturn to All A                                                                                                    | azing It<br>able Pr<br>Auctions                                                                                   | tems at<br>ices! 6/13/24                               |                                                                                               | LOT OPTIC                                       | ONS<br>7 BARCODE  |            | EXPORT LO                                                                                        | TION                                                                                | ۵                                                                  | IMPORT LOTS                                                                                    |                                              |
|                                                                                                    |                                                                                                    | 🏚 Pre Auction                                          | R                                                                                             |                                                 | <b>*</b> A        | uction Day |                                                                                                  |                                                                                     | 🕲 Settlement                                                       |                                                                                                |                                              |
| ails Upl                                                                                                    | oload Settir                                                                                                    | ngs Preview Lo                                         | ts Lot Images Expe                                                                            | enses                                           |                   |            |                                                                                                  |                                                                                     |                                                                    |                                                                                                |                                              |
|                                                                                                    |                                                                                                    |                                                        |                                                                                               |                                                 |                   |            |                                                                                                  |                                                                                     |                                                                    |                                                                                                |                                              |
| leare world                                                                                                    | ife the Sta                                                                                                    | ander Seconde are co                                   |                                                                                               | LOT STAGGER                                     |                   |            |                                                                                                  |                                                                                     |                                                                    |                                                                                                |                                              |
| Please veril                                                                                                    | ify the Sta                                                                                                    | agger Seconds are co                                   | rect. 🗶 SET                                                                                   | LOT STAGGER                                     |                   |            |                                                                                                  |                                                                                     |                                                                    |                                                                                                |                                              |
| Please verif                                                                                                    | ify the Sta<br>T                                                                                                  | agger Seconds are co                                   | TRECT. X SET                                                                                  | +                                               |                   |            |                                                                                                  |                                                                                     |                                                                    |                                                                                                | 0                                            |
| Please verif                                                                                                    | ify the Sta<br>τ IIII sc<br>Lot #                                                                                 | agger Seconds are co                                   | TICL X SET                                                                                    | T LOT STAGGER                                   |                   |            | HiBid Lot<br>Stagger                                                                             | Quantity                                                                            | Status                                                             | a.                                                                                             | ¢                                            |
| Please verif           • NEW LOT           Q           • • L           • • L           • • 1                                                                                                    | ify the Sta<br>T IIII Sc<br>Lot #                                                                                 | agger Seconds are co<br>CAN LOT & SALE O<br>Sale Order | rect. XC SET                                                                                  | - BIDDING                                       |                   |            | HiBid Lot<br>Stagger                                                                             | © Quantity                                                                          | Status<br>Not Clerked                                              | ¢<br>Ø EDIT                                                                                    | ¢<br>X DELETE                                |
| Image: New Lot           Image: New Lot           Image: NewLot      < | ify the Sta<br>T IIII so<br>Lot #<br>1<br>2                                                                       | Sale Order                                             | TECL. X SET<br>DER NO LOTS SELECTED<br>Title<br>PLEASE READ BEFORE B<br>YOU ARE BIDDING IN TH | IDDING                                          | TION              |            | HiBid Lot<br>Stagger<br>20<br>40                                                                 | Quantity                                                                            | Status<br>Not Clerked<br>Not Clerked                               | ¢<br>¢ EDIT<br>¢ EDIT                                                                          | C<br>X DELETE<br>X DELETE                    |
| lease verif<br>NEW LOT<br>2<br>1<br>2<br>2<br>3                                                                                                    | ify the Sta<br>T IIII sc<br>Lot #<br>1<br>2<br>3                                                                  | AND LOT A SALE OF<br>Sale Order                        | TECL. 22 SET                                                                                  | RIDDING<br>HE RICHFIELD UTAH AUC                | TION              |            | HiBid Lot<br>Stagger<br>20<br>40<br>60                                                           | <ul> <li>Quantity</li> <li>1</li> <li>1</li> <li>1</li> </ul>                       | Status<br>Not Clerked<br>Not Clerked<br>Not Clerked                | © EDIT                                                                                         | × DELETE<br>× DELETE<br>× DELETE             |
| <ul> <li>NEW LOT</li> <li>NEW LOT</li> <li>↑</li> <li>↑</li> <li>1</li> <li>2</li> <li>3</li> <li>4</li> </ul>                                                                                                    | ify the State           T         IIII SC           Lot #         III           1         2           3         4 | Anger Seconds are co                                   | TECL. 22 SET                                                                                  | IDDING<br>HE RICHFIELD UTAH AUC<br>SS AND TIMES | TION<br>r Charger |            | <ul> <li>HiBid Lot</li> <li>Stagger</li> <li>20</li> <li>40</li> <li>60</li> <li>1920</li> </ul> | <ul> <li>Quantity</li> <li>1</li> <li>1</li> <li>1</li> <li>1</li> <li>1</li> </ul> | Status<br>Not Clerked<br>Not Clerked<br>Not Clerked<br>Not Clerked | <ul> <li>EDIT</li> <li>EDIT</li> <li>EDIT</li> <li>EDIT</li> <li>EDIT</li> <li>EDIT</li> </ul> | × DELETE<br>× DELETE<br>× DELETE<br>× DELETE |

#### 10. Select 'Select Lot Images'

| AUCTION<br>Auctions Customers Miscellaneous                                                                                                    |               | Current Auction - |
|----------------------------------------------------------------------------------------------------|---------------|-------------------|
| ore Amazing Items at<br>helievable Prices! 6/13/24<br>Return to All Auctions                                                                                                    |               |                   |
| 🏟 Pre Auction                                                                                                    | 🔦 Auction Day | 🕲 Settlement      |
| etails Upload Settings Preview Lot Lot Images Expenses Lot Image Import Static Lot IMAGES. Supported file types are PNG and JPEG.  Numing your image files Nyour images are named after the lot number they are associated with, the software will apply those images to the correct lot. Example: if you have four images for lot #1, you would name these images 1, 1, 2, 1, 3, and 1.4, Named in this way, the software will associate every image starting with 1- as belonging to lot #1, images for lot #2 would be named 2-1, 2-2, 2-3, and so on. |               |                   |

11. Select the photos from the Photos folder in your *manyfastscan* download

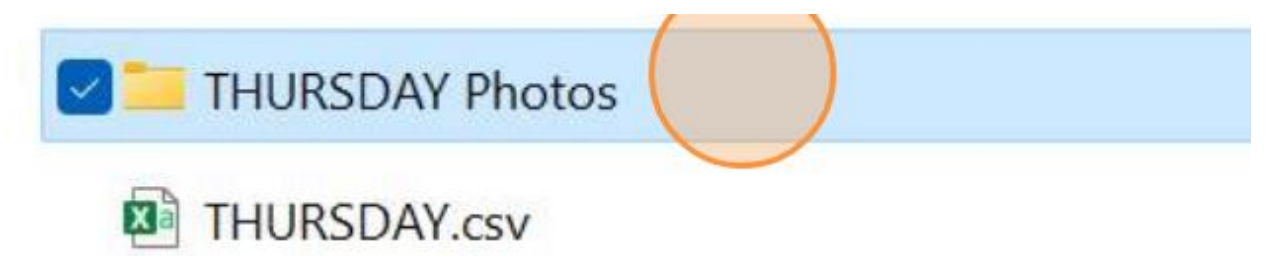

12. Select the first image and hit CTRL+A on your keyboard to select all of the images in the folder. Click Open

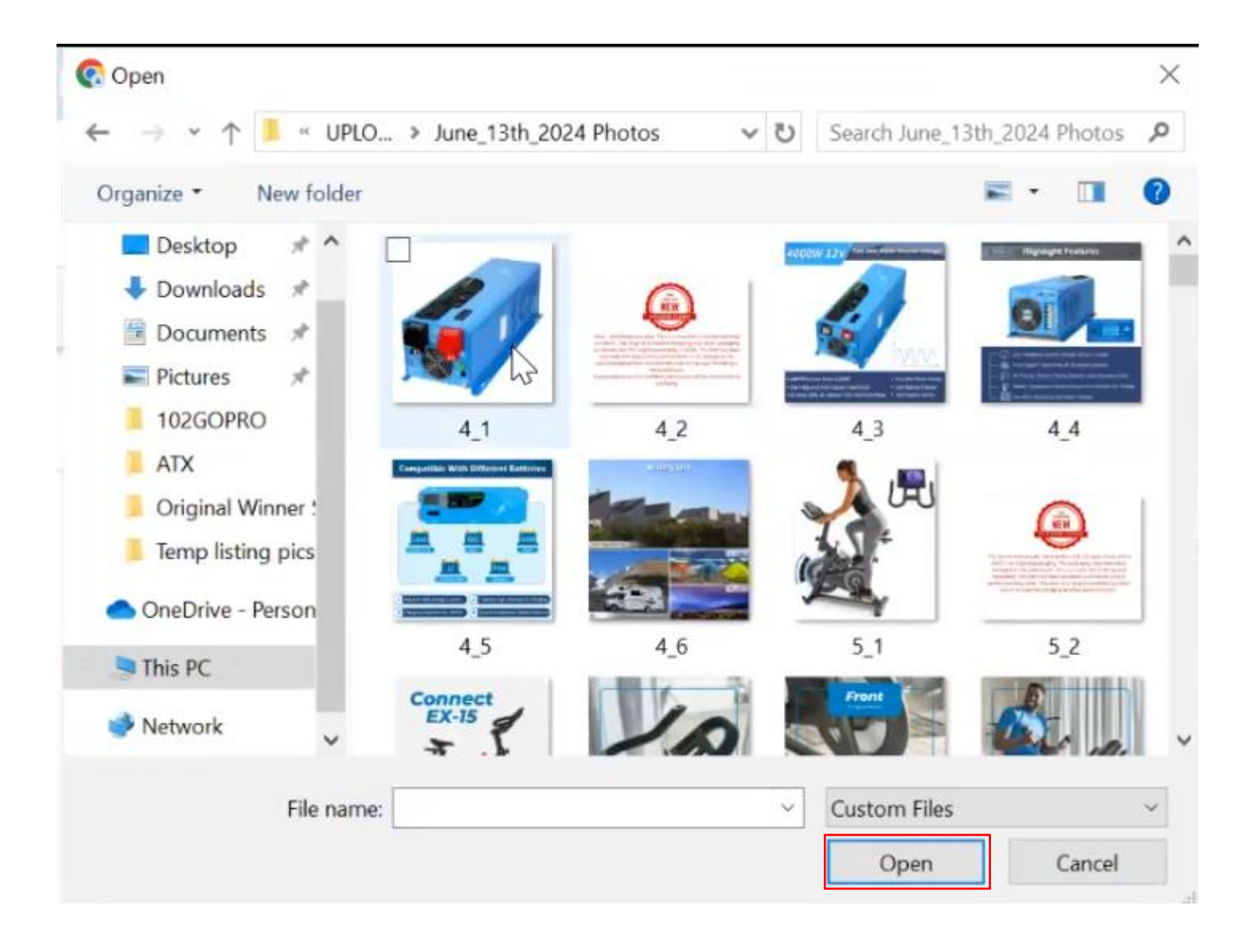

## 13. Select 'Upload'

| <b>G</b> AU      | EX360                                  |                        | Auctions Cus  | tomers Miscellaneous |                                                          |             | Current Auction -     |
|------------------|----------------------------------------|------------------------|---------------|----------------------|----------------------------------------------------------|-------------|-----------------------|
| More A<br>Unbeli | Amazing<br>evable P<br>to All Auctions | ltems at<br>rices! 6/1 | 3/24          |                      |                                                          |             |                       |
|                  |                                        | 💠 Pro                  | e Auction     |                      | 🔦 Auction Day                                            | 🕲 Settlemer | ıt                    |
| Details          | Upload Sett                            | ings Previe            | w Lots Lot Im | Expenses             |                                                          |             |                       |
| Lot              | Image Im                               | iport                  |               |                      |                                                          |             | Skip Duplicate Images |
| LOT N            | umber                                  |                        | •             |                      |                                                          |             | REMOVE ALL FILES      |
|                  | Image                                  | Status                 | Filename      | Display O            | Order Lot Number                                         |             |                       |
| 0                | <b>S</b>                               | Ready                  | 4_1.jpg       | 1                    | 4 - \$1K Retail SUNGOLDPOWER 4000W 12V Inverter Charger  | -           | 🗶 Remove              |
| O                |                                        | Ready                  | 4_2.jpg       | 2                    | 4 - \$1K Retail SUNGOLDPOWER 40000W 12V Inverter Charger | •           | SC Remove             |
| 0                |                                        | Ready                  | 4_3.jpg       | з                    | 4 - \$1K Retail SUNGOLDPOWER 4000W 12V Inverter Charger  | •           | 🗶 Remove              |

| FLEX36                              | N'<br>0                  | Auctions                     | Customers Miscell          | aneous                                                  | Current Auction - |
|-------------------------------------|--------------------------|------------------------------|----------------------------|---------------------------------------------------------|-------------------|
| ore Amazi<br>believabl              | ng Items<br>e Prices! (  | at<br>6/13/24                |                            |                                                         |                   |
|                                     | •                        | Pre Auction                  |                            | 🔦 Auction Day                                           | K Settlement      |
| tails Uploa                         | d Settings P             | review Lots Lo               | t Images Expenses          |                                                         |                   |
| Lot Image                           | e Import                 |                              |                            |                                                         |                   |
| Lot Image                           | e Import Statu           | s                            |                            |                                                         |                   |
| lmages re<br>Total imag<br>Time rem | maining<br>ges<br>aining | 580<br>594<br>About 7 r      | minutes                    |                                                         |                   |
| CANCEL                              | l                        | <mark>2%</mark><br>Uploading | ;: 6_3.jpg 6_4.jpg 6_5.jpg |                                                         |                   |
| Image                               | Status                   | Filename                     | Display Order              | Lot Number                                              | Result            |
|                                     | Complete                 | 4_1.jpg                      | 1                          | 4 - \$1K Retail SUNGOLDPOWER 4000W 12V Inverter Charger |                   |
| 0                                   |                          |                              |                            |                                                         |                   |